# **STEPS TO BOOK CLASSES**

#### 1. Log In.

| Sign<br>to see | in to your account<br>e your orders, memberships and more. | : |
|----------------|------------------------------------------------------------|---|
| Email addres   |                                                            |   |
| Password       |                                                            |   |
| Forgot your p  | bassword?                                                  |   |
|                | Log in                                                     |   |
|                | or                                                         |   |
|                | Create an account                                          |   |

### 2. Click 'Home'.

| $\frac{SPA}{{}_{\text{AT THE KINGSLEY}}}$ | Home            |
|-------------------------------------------|-----------------|
|                                           |                 |
| Do                                        | Account details |
| 6                                         | Orders          |
| R=                                        | Membership      |
| =                                         | Credits         |
| G                                         | Log out         |
|                                           |                 |

3. Select "Member Fitness Classes (Login to View & Book Classes)". If you know what day you want you can search by date also here.

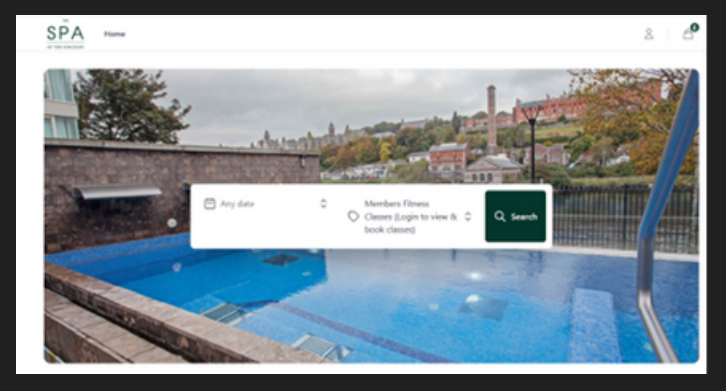

4. When you Search, it will show our range of classes available & you can Select your chosen Class.

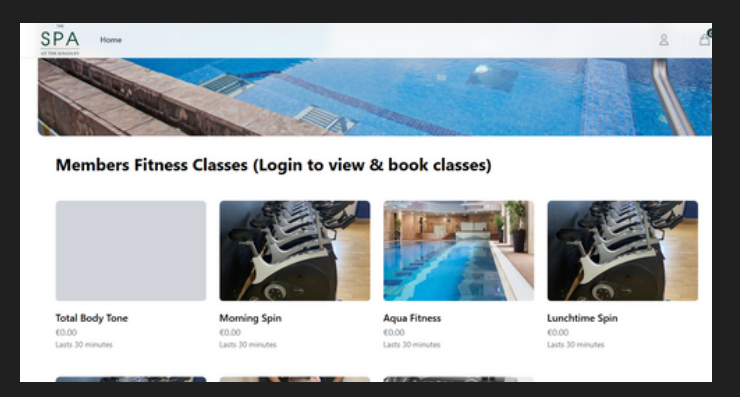

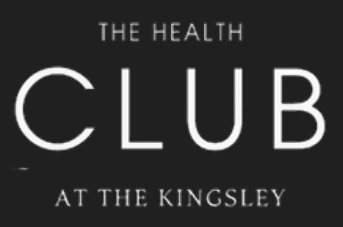

## **STEPS TO BOOK CLASSES**

5. When you chose your class & date, next click "Add to Order".

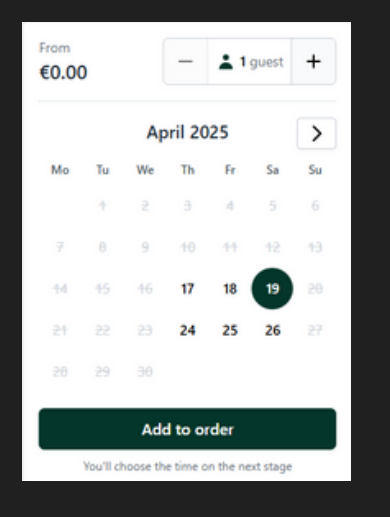

6. Select 'Continue' as you can only book for yourself when logged into your own Account.

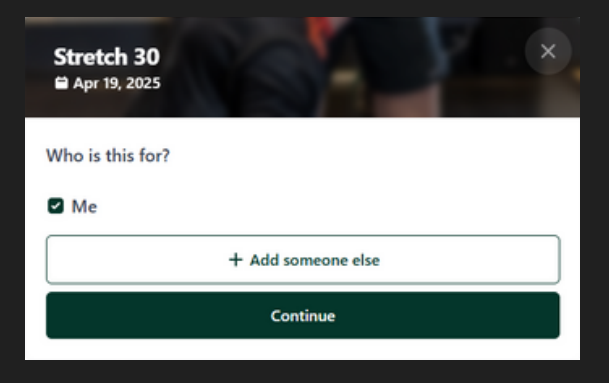

7. Select the time of class you wish to book.

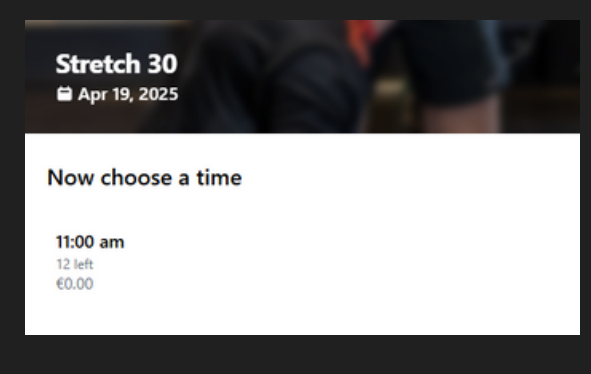

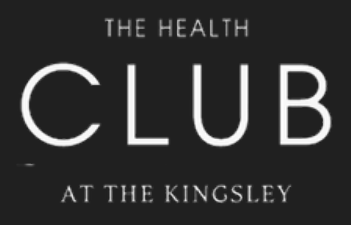

## **STEPS TO BOOK CLASSES**

8. Class type, date & time selected. Click "Continue Shopping" to add more, or "Checkout" to finish booking.

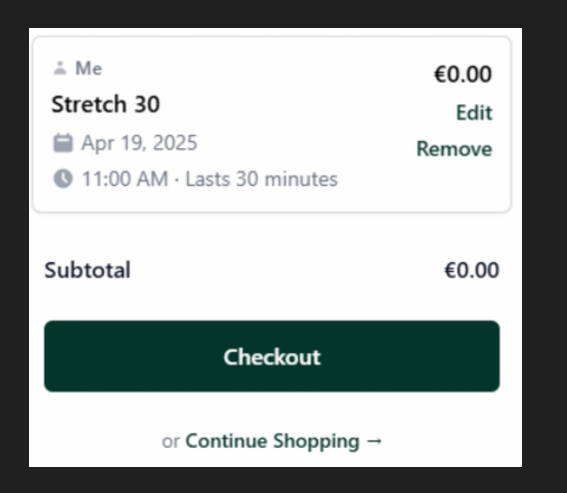

9. Before checking out, confirm your details and class selection. Then click "Submit Order" to secure your spot.

| SPA Home                                                                                                    |                                                                                    |                            |          |                                    | 8 6                     |
|----------------------------------------------------------------------------------------------------|------------------------------------------------------------------------------------|----------------------------|----------|------------------------------------|-------------------------|
|                                                                                                    |                                                                                    |                            |          | Basket summary                     |                         |
| Your details<br>Since you're logged in, we've prefilled your o                                                                                                    | details. Log out                                                                   |                            |          | 1 Me<br>Stretch 30<br>Apr 19, 2025 | €0.00<br>Edit<br>Remove |
| First name                                                                                                    | REQUIRED                                                                           | Last name                  | REQUIRED | 11:00 AM - Lasts 30 minutes        |                         |
|                                                                                                    |                                                                                    |                            |          | Subtotal                           | €0.00                   |
| Email address                                                                                                    | REQUIRED                                                                           | Phone                      | REQUIRED | Tax                                | €0.00                   |
|                                                                                                    |                                                                                    | 0                          |          |                                    |                         |
| for the second second se | Redeem a promo code                                                                |                            |          |                                    |                         |
| special requests                                                                                                    | Your available credits                                                             |                            |          |                                    |                         |
| Please let us know of any dietary requirement                                                                                                    | 20% Spa Treatment Discount<br>20% Spa Treatment Discount Applies<br>Doesn't expire | Apply                      |          |                                    |                         |
| Submit order                                                                                                    |                                                                                    |                            |          | ✓ Show more                        |                         |
| By clicking Submit order, you are agreeing to                                                                                                    | o our Terms & Con                                                                  | ditions and Privacy Policy |          |                                    |                         |
|                                                                                                    |                                                                                    |                            |          | Total                              | €0.00                   |

10. Booking confirmed! A confirmation email has been sent. View or cancel bookings anytime in your account under Orders.

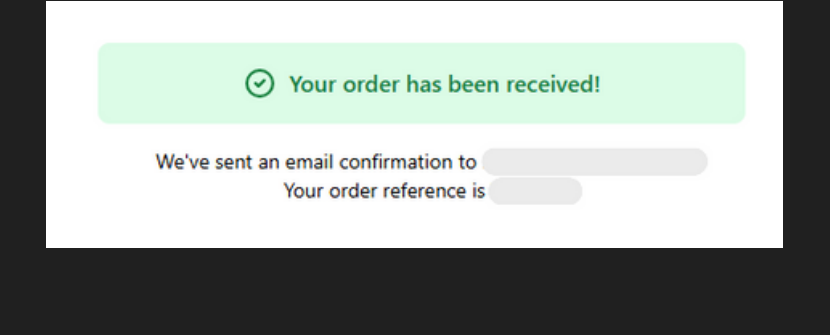

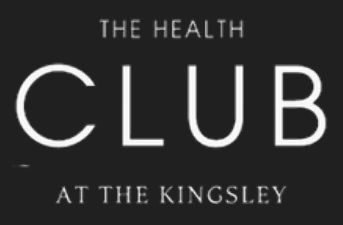